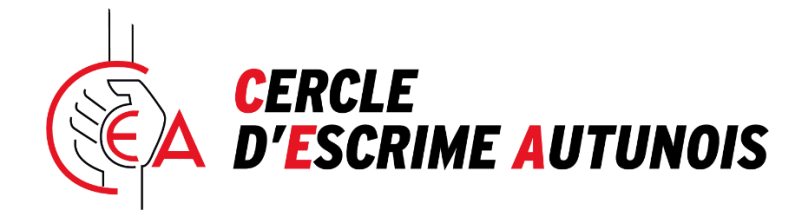

# CONSIGNES D'INSCRIPTION EN LIGNE HELLOASSO SAISON 2023-2024

Annexe 1 : Tarif normaux Annexe 2 : Tarif Famille Annexe 3 :Comment remplir l'assurance FFE 23-24

## ETAPE 1

C Téléchargez les modèles de documents obligatoires pour l'inscription et complétez les, à savoir ;

- 1. L'assurance FFE 2023-2024
- Le certificat médical adéquat (auto-questionnaire pour renouvellement de licence à remplir soi-même, certificat médical 1<sup>ère</sup> inscription à remplir par le médecin, certificat médical vétéran...)
- 3. La photo d'identité.

Vous trouverez les liens nécessaires pour récupérer les documents à complétés sur notre site

www.escrime-autun.com et directement sur le lien d'inscription Helloasso !

Vous aurez également la possibilité de déposer un certificat de surclassement mais il n'est pas obligatoire !

Wunissez vous de votre (ou vos) code PASS'SPORT saison 2023-2024, si vous êtes éligibles vous les avez reçus directement, il sera à saisir obligatoirement si vous sélectionnez un tarif avec déduction PASS'SPORT.

Wunissez vous de vos chèques SPORT ou VACANCES, seulement si vous disposez de ce moyen de règlement, le numéro du 1<sup>er</sup> chèque sera à saisir obligatoirement si vous sélectionnez un tarif avec paiement par chèques SPORT ou VACANCES.

## ETAPE 2

## Voici les liens pour l'INSCRIPTION

https://www.helloasso.com/associations/cercle-d-escrime-autunois/adhesions/adhesion-ceacours-et-licence-2023-2024

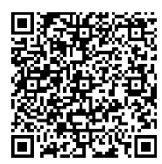

Dans les TARIFS vous aurez plusieurs possibilités pour le règlement :

- En une seule fois (par CB)
- En 3 fois (prélèvement CB automatique aux échéances suivantes, à la date d'inscription, puis 05/01/24 et 05/04/24)
- En une seule fois avec chèques SPORT ou VACANCES à remettre au Club dès l'inscription en ligne

Des tarifs spécifiques existent pour la prise en compte de **votre déduction PASS'SPORT** (le code PASS'SPORT devra obligatoirement être saisi lors de l'inscription), la déduction est faite sur le tarif d'inscription.

Seuls les règlements en chèques SPORT et VACANCES sont obligatoirement réglés en une seule fois à l'inscription.

## • Si vous avez 1 seule inscription à réaliser :

Vous devrez donc choisir le tarif qui correspond;

- 🜲 à la date de naissance du futur licencié et
- à votre mode de paiement (liste ci-jointe).

## • Si vous avez plusieurs inscriptions à réaliser :

Vous devez commencer par le tireur le « plus âgé » et procéder dans l'ordre décroissant des dates de naissance.

## • Pour la 1<sup>ère</sup> inscription choisissez un tarif dans la liste qui correspond (annexe 1);

- 🜲 à la date de naissance du futur licencié et
- à votre mode de paiement (liste ci-jointe).

*Un exemple, vous devez inscrire un enfant né en 2010 et un autre en 2015, choisissez dans la liste cidessous pour le plus âgé :* 

| M15 - Né en 2010 et 2009- LICENCE FFE + COURS<br>Licence 65€ Cours 211€ en 1 seul règlement                                                                     | 276€                                |
|----------------------------------------------------------------------------------------------------|-------------------------------------|
| M15 - Né en 2010 et 2009 - LICENCE FFE + COURS<br>Licence 65€ Cours 211€ en 3 règlements                                                                        | <b>276 €</b><br>92 € x 3 fois       |
| M15 - Né en 2010 et 2009 - LICENCE FFE + COURS - avec<br>PASSPORT<br>Licence FFE 65€ Cours 211 € en 1 seul règlement Déduction PASSPORT<br>50€                  | 226€                                |
| M15 - Né en 2010 et 2009 - LICENCE FFE + COURS - avec<br>PASSPORT<br>Licence FFE 65€ Cours 211 € en 3 règlements Déduction PASSPORT 50€                         | <b>226.02 €</b><br>75.34 € x 3 fois |
| M15 - Né en 2010 et 2009 - LICENCE FFE + COURS - Chèques<br>SPORT ou VACANCES<br>Licence FFE 65€ Cours 211€ en 1 seul règlement Règlement Chèques<br>SPORT 276€ | Gratuit                             |

# • Pour la 2<sup>nd</sup> inscription choisissez un tarif dans la liste ci-dessous (plus bas), l'intitulé comprend « FAMILLE » (annexe 2) :

| M9 - <mark>FAMILLE</mark> - Né en 2016 et 2015 - LICENCE FFE + COURS<br>Licence 45€ Cours 180€ en 1 seul règlement                                                                | 225€                          |
|----------------------------------------------------------------------------------------------------|-------------------------------|
| M9 - FAMILLE - Né en 2016 et 2015 - LICENCE FFE + COURS<br>Licence 45€ Cours 180€ en 3 règlements                                                                                 | <b>225 €</b><br>75 € x 3 fois |
| M9 - FAMILLE - Né en 2016 et 2015 - LICENCE FFE + COURS -<br>avec PASSPORT<br>Licence FFE 45€ Cours 180 € en 1 seul règlement Déduction PASSPORT<br>50€                           | 175€                          |
| M9 - FAMILLE - Né en 2016 et 2015 - LICENCE FFE + COURS -<br>Chèques SPORT/VACANCES<br>Licence FFE 45€ Cours 180€ en 1 seul règlement Règlement Chèques<br>SPORT ou VACANCES 225€ | Gratuit                       |

## ETAPE 3 – PAIEMENT

Lors du règlement un CODE REMISE « FAMILLE » devra être saisi et s'appliquera sur cette 2<sup>nd</sup> adhésion :

**M5M7M9FAMI** pour les catégories « FAMILLE » de M5 à M9

M11+FAMILLE pour les catégories M11 et plus

Dans notre exemple, vous devez saisir le code « M5M7M9FAMI »

- Pour la 3ème, c'est la même liste que la 1ère inscription
- Pour la 4ème , c'est la même liste que la 2nd inscription et ainsi de suite...

| 🐺 Choix de l'adhésion                                            | Adhérents                 | ) ∷ Coordonnées         | Récapitulatif                        |
|------------------------------------------------------------------|---------------------------|-------------------------|--------------------------------------|
|                                                                  | Díanai                    |                         |                                      |
|                                                                  | кесарі                    | tulatif                 |                                      |
| Adhésions et option                                              | IS                        |                         |                                      |
| <b>EnfantA TESTER</b><br>M15 - Né en 2010 et 200                 | 09 - LICENCE FFE + COURS  | · Paiement en 3 échéanc | es 276€                              |
| <b>EnfantB TESTER</b><br>M9 - FAMILLE - Né en 20                 | 016 et 2015 - LICENCE FFE | + COURS · Paiement en 3 | échéances 225€                       |
| Réduction                                                        |                           |                         |                                      |
| M5M7M9FAMI 🥒                                                     |                           |                         | -90 €                                |
| Votre contribution au foi<br><u>Pourquoi ?</u> - <u>Modifier</u> | nctionnement de HelloAsso | 0€paré                  | é <b>chéance</b> (Soit 0 € au total) |

# Vous pourrez, à cette étape, faire un don au Club si vous le souhaitez.

# Vos échéances

Vos options sont à régler lors de votre première échéance. Votre réduction - si vous en avez une - s'applique sur vos échéances. La contribution volontaire que vous décidez de donner à HelloAsso est la même pour chacune des échéances.

| Aujourd'hui | 05/01/2024 | 05/04/2024 |
|-------------|------------|------------|
| 137€        | 137€       | 137€       |

J'accepte le document suivant : VALIDATION AUTORISATION DROIT à L'IMAGE 2023-2024 \*

J'accepte les <u>Conditions Générales d'Utilisation</u> du service et j'ai lu la <u>charte de confidentialité</u> \*
\* Champs obligatoires

| À régler aujo | Total :<br>urd'hui : | 411 €<br>137 € |
|---------------|----------------------|----------------|
| _             |                      |                |

# Il vous faudra ensuite prendre connaissance de l'Autorisation pour le Droit à l'image et valider les conditions générales d'utilisation du service afin de procéder au règlement.

Nous restons à votre entière disposition si besoin,

Nous assurerons également des permanences les vendredis de Septembre à la salle Monrose donc n'hésitez pas à venir échanger avec nous.

L'équipe du CEA

| M5 - Né en 2019 et après - LICENCE FFE + COURS<br>Licence FFE 30€ Cours 180€ en 1 seul règlement                                                                | 210€                                |
|----------------------------------------------------------------------------------------------------|-------------------------------------|
| M5 - Né en 2019 et après - LICENCE FFE + COURS<br>Licence FFE 30€ Cours 180€ en 3 règlements                                                                    | <b>210 €</b><br>70 € x 3 fois       |
| M5 - Né en 2019 et après - LICENCE FFE + COURS - avec<br>PASSPORT<br>Licence FFE 30€ Cours 180 € en 1 seul règlement Déduction PASSPORT<br>50€                  | 160€                                |
| M5 - Né en 2019 et après - LICENCE FFE + COURS - avec<br>PASSPORT<br>Licence FFE 30€ Cours 180 € en 3 règlements Déduction PASSPORT 50€                         | <b>160.02 €</b><br>53.34 € x 3 fois |
| M5 - Né en 2019 et après - LICENCE FFE + COURS - Chèques<br>SPORT ou VACANCES<br>Licence FFE 30€ Cours 180€ en 1 seul règlement Règlement Chèques<br>SPORT 210€ | Gratuit                             |
| M7 - Né en 2018 et 2017 - LICENCE FFE + COURS<br>Licence 30€ Cours 180€ en 1 seul règlement                                                                     | 210€                                |
| <b>M7 - Né en 2018 et 2017 - LICENCE FFE + COURS</b><br>Licence 30€ Cours 180€ en 3 règlements                                                                  | <b>210 €</b><br>70 € x 3 fois       |
| M7 - Né en 2018 et 2017 - LICENCE FFE + COURS - avec<br>PASSPORT<br>Licence FFE 30€ Cours 180 € en 1 seul règlement Déduction PASSPORT<br>50€                   | 160€                                |
| M7 - Né en 2018 et 2017 - LICENCE FFE + COURS - avec<br>PASSPORT<br>Licence FFE 30€ Cours 180 € en 3 règlements Déduction PASSPORT 50€                          | <b>160.02 €</b><br>53.34 € x 3 fois |
| M7 - Né en 2018 et 2017 - LICENCE FFE + COURS - Chèques<br>SPORT ou VACANCES<br>Licence FFE 30€ Cours 180€ en 1 seul règlement Règlement Chèques<br>SPORT 210€  | Gratuit                             |

| Licence 45€ Cours 180€ en 1 seul règlement                                                                                                    | 225€                                                            |
|----------------------------------------------------------------------------------------------------|-----------------------------------------------------------------|
| M9 - Né en 2016 et 2015 - LICENCE FFE + COURS<br>Licence 45€ Cours 180€ en 3 règlements                                                                                                    | <b>225 €</b><br>75 € x 3 fois                                   |
| M9 - Né en 2016 et 2015 - LICENCE FFE + COURS - avec<br>PASSPORT<br>Licence FFE 45€ Cours 180 € en 1 seul règlement Déduction PASSPORT<br>50€                                                                                                    | 175€                                                            |
| M9 - Né en 2016 et 2015 - LICENCE FFE + COURS - avec<br>PASSPORT<br>Licence FFE 45€ Cours 180 € en 3 règlements Déduction PASSPORT 50€                                                                                                    | <b>175.02 €</b><br>58.34 € x 3 fois                             |
| M9 - Né en 2016 et 2015 - LICENCE FFE + COURS - Chèques<br>SPORT OU VACANCES<br>Licence FFE 45€ Cours 180€ en 1 seul règlement Règlement Chèques<br>SPORT ou VACANCES 225€                                                                                                    | Gratuit                                                         |
| M11 - Né en 2014 et 2013 - LICENCE FFE + COURS<br>Licence 65€ Cours 211€ en 1 seul règlement                                                                                                    | 276€                                                            |
|                                                                                                    |                                                                 |
| M11 - Né en 2014 et 2013 - LICENCE FFE + COURS<br>Licence 65€ Cours 211€ en 3 règlements                                                                                                    | <b>276 €</b><br>92 € x 3 fois                                   |
| M11 - Né en 2014 et 2013 - LICENCE FFE + COURS<br>Licence 65€ Cours 211€ en 3 règlements<br>M11 - Né en 2014 et 2013 - LICENCE FFE + COURS - avec<br>PASSPORT<br>Licence FFE 65€ Cours 211 € en 1 seul règlement Déduction PASSPORT<br>50€                                                                                                    | 276 €<br>92 € x 3 fois<br>226 €                                 |
| M11 - Né en 2014 et 2013 - LICENCE FFE + COURS     Licence 65€ Cours 211€ en 3 règlements     M11 - Né en 2014 et 2013 - LICENCE FFE + COURS - avec     PASSPORT     Licence FFE 65€ Cours 211 € en 1 seul règlement Déduction PASSPORT     50€     M11 - Né en 2014 et 2013 - LICENCE FFE + COURS - avec     PASSPORT     Licence FFE 65€ Cours 211 € en 1 seul règlement Déduction PASSPORT     50€     M11 - Né en 2014 et 2013 - LICENCE FFE + COURS - avec     PASSPORT     Licence FFE 65€ Cours 211 € en 3 règlements Déduction PASSPORT 50€ | 276 €<br>92 € x 3 fois<br>226 €<br>226.02 €<br>75.34 € x 3 fois |

| M13 - Né en 2012 et 2011- LICENCE FFE + COURS<br>Licence 65€ Cours 211€ en 1 seul règlement                                                                     | 276€                                |
|----------------------------------------------------------------------------------------------------|-------------------------------------|
| M13 - Né en 2012 et 2011 - LICENCE FFE + COURS<br>Licence 65€ Cours 211€ en 3 règlements                                                                        | <b>276 €</b><br>92 € x 3 fois       |
| M13 - Né en 2012 et 2011 - LICENCE FFE + COURS - avec<br>PASSPORT<br>Licence FFE 65€ Cours 211€ en 1 seul règlement Déduction PASSPORT<br>50€                   | 226€                                |
| M13 - Né en 2012 et 2011 - LICENCE FFE + COURS - avec<br>PASSPORT<br>Licence FFE 65€ Cours 211 € en 3 règlements Déduction PASSPORT 50€                         | <b>226.02 €</b><br>75.34 € x 3 fois |
| M13 - Né en 2012 et 2011 - LICENCE FFE + COURS - Chèques<br>SPORT ou VACANCES<br>Licence FFE 65€ Cours 211€ en 1 seul règlement Règlement Chèques<br>SPORT 276€ | Gratuit                             |
| M15 - Né en 2010 et 2009- LICENCE FFE + COURS<br>Licence 65€ Cours 211€ en 1 seul règlement                                                                     | 276€                                |
| M15 - Né en 2010 et 2009 - LICENCE FFE + COURS<br>Licence 65€ Cours 211€ en 3 règlements                                                                        | <b>276 €</b><br>92 € x 3 fois       |
| M15 - Né en 2010 et 2009 - LICENCE FFE + COURS - avec<br>PASSPORT<br>Licence FFE 65€ Cours 211 € en 1 seul règlement Déduction PASSPORT<br>50€                  | 226€                                |
| M15 - Né en 2010 et 2009 - LICENCE FFE + COURS - avec<br>PASSPORT<br>Licence FFE 65€ Cours 211 € en 3 règlements Déduction PASSPORT 50€                         | <b>226.02 €</b><br>75.34 € x 3 fois |
| M15 - Né en 2010 et 2009 - LICENCE FFE + COURS - Chèques<br>SPORT ou VACANCES<br>Licence FFE 65€ Cours 211€ en 1 seul règlement Règlement Chèques<br>SPORT 276€ | Gratuit                             |

| M17 - Né en 2008 et 2007- LICENCE FFE + COURS<br>Licence 65€ Cours 211€ en 1 seul règlement                                                                                 | 276€                                |
|----------------------------------------------------------------------------------------------------|-------------------------------------|
| M17 - Né en 2008 et 2007 - LICENCE FFE + COURS<br>Licence 65€ Cours 211€ en 3 règlements                                                                                    | <b>276 €</b><br>92 € x 3 fois       |
| M17 - Né en 2008 et 2007 - LICENCE FFE + COURS - avec<br>PASSPORT<br>Licence FFE 65€ Cours 211 € en 1 seul règlement Déduction PASSPORT<br>50€                              | 226€                                |
| M17 - Né en 2008 et 2007 - LICENCE FFE + COURS - avec<br>PASSPORT<br>Licence FFE 65€ Cours 211 € en 3 règlements Déduction PASSPORT 50€                                     | <b>226.02 €</b><br>75.34 € x 3 fois |
| M17 - Né en 2008 et 2007 - LICENCE FFE + COURS - Chèques<br>SPORT ou VACANCES<br>Licence FFE 65€ Cours 211€ en 1 seul règlement Règlement Chèques<br>SPORT ou VACANCES 276€ | Gratuit                             |
| M20 - Né en 2006 et 2004- LICENCE FFE + COURS<br>Licence 65€ Cours 211€ en 1 seul règlement                                                                                 | 276€                                |
| M20 - Né en 2006 et 2004 - LICENCE FFE + COURS<br>Licence 65€ Cours 211€ en 3 règlements                                                                                    | <b>276 €</b><br>92 € x 3 fois       |
| M20 - Né en 2006 et 2004 - LICENCE FFE + COURS - avec<br>PASSPORT<br>Licence FFE 65€ Cours 211€ en 1 seul règlement Déduction PASSPORT<br>50€                               | 226€                                |
| M20 - Né en 2006 et 2004 - LICENCE FFE + COURS - avec<br>PASSPORT<br>Licence FFE 65€ Cours 211 € en 3 règlements Déduction PASSPORT 50€                                     | <b>226.02 €</b><br>75.34 € x 3 fois |
| M20 - Né en 2006 et 2004 - LICENCE FFE + COURS - Chèques<br>SPORT ou VACANCES<br>Licence FFE 65€ Cours 211€ en 1 seul règlement Règlement Chèques<br>SPORT ou VACANCES 276€ | Gratuit                             |

| SENIOR - Né entre 2003 et 1985- LICENCE FFE + COURS<br>Licence 65€ Cours 211€ en 1 seul règlement                                                                                | 276€                                |
|----------------------------------------------------------------------------------------------------|-------------------------------------|
| SENIOR - Né entre 2003 et 1985 - LICENCE FFE + COURS<br>Licence 65€ Cours 211€ en 3 règlements                                                                                   | <b>276 €</b><br>92 € x 3 fois       |
| SENIOR - Né entre 2003 et 1985- LICENCE FFE + COURS - avec<br>PASSSPORT<br>Licence FFE 65€ Cours 211 € en 1 seul règlement Déduction PASSPORT<br>50€                             | 226€                                |
| SENIOR - Né entre 2003 et 1985- LICENCE FFE + COURS - avec<br>PASSSPORT<br>Licence FFE 65€ Cours 211 € en 3 règlements Déduction PASSPORT 50€                                    | <b>226.02 €</b><br>75.34 € x 3 fois |
| SENIOR - Né entre 2003 et 1985- LICENCE FFE + COURS -<br>Chèques SPORT ou VACANCES<br>Licence FFE 65€ Cours 211€ en 1 seul règlement Règlement Chèques<br>SPORT ou VACANCES 276€ | 276€                                |
| VETERAN - Né en 1984 et avant- LICENCE FFE + COURS<br>Licence 65€ Cours 211€ en 1 seul règlement                                                                                 | 276€                                |
| <b>VETERAN - Né en 1984 et avant - LICENCE FFE + COURS</b><br>Licence 65€ Cours 211€ en 3 règlements                                                                             | <b>276 €</b><br>92 € x 3 fois       |
| VETERAN - Né en 1984 et avant- LICENCE FFE + COURS -<br>Chèques SPORT ou VACANCES<br>Licence FFE 65€ Cours 211€ en 1 seul règlement Règlement Chèques<br>SPORT ou VACANCES 276€  | 276€                                |
| <b>ARTISTIQUE - LICENCE FFE</b><br>Licence FFE 45€ Cours 211€ en 1 seul règlement                                                                                                | 258€                                |
| <b>ARTISTIQUE - LICENCE FFE</b><br>Licence FFE 45€ Cours 211€ en 3 règlements                                                                                                    | <b>258 €</b><br>86 € x 3 fois       |
| <b>BENEVOLE - LICENCE FFE</b><br>Licence FFE financée par le Club                                                                                                    | Gratuit                             |

| M5 - FAMILLE - Né en 2019 et après - LICENCE FFE + COURS<br>Licence FFE 30€ Cours 180€ en 1 seul règlement                                                                     | 210€                          |
|----------------------------------------------------------------------------------------------------|-------------------------------|
| M5 - FAMILLE- Né en 2019 et après - LICENCE FFE + COURS<br>Licence FFE 30€ Cours 180€ en 3 règlements                                                                          | <b>210 €</b><br>70 € x 3 fois |
| M5 -FAMILLE- Né en 2019 et après - LICENCE FFE + COURS -<br>avec PASSPORT<br>Licence FFE 30€ Cours 180 € en 1 seul règlement Déduction PASSPORT<br>50€                         | 160€                          |
| M5 -FAMILLE - Né en 2019 et après - LICENCE FFE+COURS-<br>Chèques SPORT/VACANCES<br>Licence FFE 30€ Cours 180€ en 1 seul règlement Règlement Chèques<br>SPORT ou VACANCES 210€ | Gratuit                       |
| <b>M7 - FAMILLE - Né en 2018 et 2017 - LICENCE FFE + COURS</b><br>Licence 30€ Cours 180€ en 1 seul règlement                                                                   | 210€                          |
| <b>M7 - FAMILLE - Né en 2018 et 2017 - LICENCE FFE + COURS</b><br>Licence 30€ Cours 180€ en 3 règlementS                                                                       | <b>210 €</b><br>70 € x 3 fois |
| M7 - FAMILLE - Né en 2018 et 2017 - LICENCE FFE + COURS -<br>avec PASSPORT<br>Licence FFE 30€ Cours 180 € en 1 règlement Déduction PASSPORT 50€                                | 160€                          |
| M7 - FAMILLE - Né en 2018 et 2017 - LICENCE FFE + COURS -<br>Chèques SPORT/VACANCES<br>Licence FFE 30€ Cours 180€ en 1 seul règlement Règlement Chèques<br>SPORT ou VANCANCES  | Gratuit                       |

| M9 - FAMILLE - Né en 2016 et 2015 - LICENCE FFE + COURS<br>Licence 45€ Cours 180€ en 1 seul règlement                                                                              | 225€                          |
|----------------------------------------------------------------------------------------------------|-------------------------------|
| M9 - FAMILLE - Né en 2016 et 2015 - LICENCE FFE + COURS<br>Licence 45€ Cours 180€ en 3 règlements                                                                                  | <b>225 €</b><br>75 € x 3 fois |
| M9 - FAMILLE - Né en 2016 et 2015 - LICENCE FFE + COURS -<br>avec PASSPORT<br>Licence FFE 45€ Cours 180 € en 1 seul règlement Déduction PASSPORT<br>50€                            | 175€                          |
| M9 - FAMILLE - Né en 2016 et 2015 - LICENCE FFE + COURS -<br>Chèques SPORT/VACANCES<br>Licence FFE 45€ Cours 180€ en 1 seul règlement Règlement Chèques<br>SPORT ou VACANCES 225€  | Gratuit                       |
| M11 - FAMILLE - Né en 2014 et 2013- LICENCE FFE + COURS<br>Licence 65€ Cours 210€ en 1 seul règlement                                                                              | 276€                          |
| M11 - FAMILLE - Né en 2014 et 2013 - LICENCE FFE + COURS<br>Licence 65€ Cours 211€ en 3 règlements                                                                                 | <b>276 €</b><br>92 € x 3 fois |
| M11 - FAMILLE - Né en 2014 et 2013 - LICENCE FFE + COURS -<br>avec PASSPORT<br>Licence FFE 65€ Cours 211 € en 1 seul règlement Déduction PASSPORT<br>50€                           | 226€                          |
| M11 - FAMILLE - Né en 2014 et 2013 - LICENCE FFE + COURS -<br>Chèques SPORT/VACANCE<br>Licence FFE 65€ Cours 211€ en 1 seul règlement Règlement Chèques<br>SPORT ou VANCANCES 171€ | Gratuit                       |

| M13 - FAMILLE - Né en 2012 et 2011- LICENCE FFE + COURS<br>Licence 65€ Cours 211€ en 1 seul règlement                                                                              | 276€                          | - |
|----------------------------------------------------------------------------------------------------|-------------------------------|---|
| M13 - FAMILLE - Né en 2012 et 2011 - LICENCE FFE + COURS<br>Licence 65€ Cours 211€ en 3 règlements                                                                                 | <b>276 €</b><br>92 € x 3 fois | - |
| M13 - FAMILLE - Né en 2012 et 2011 - LICENCE FFE + COURS -<br>avec PASSPORT<br>Licence FFE 65€ Cours 211€ en 1 seul règlement Déduction PASSPORT<br>50€                            | 226€                          | - |
| M13 - FAMILLE - Né en 2012 et 2011 - LICENCE FFE + COURS -<br>Chèques SPORT/VACANCE<br>Licence FFE 65€ Cours 211€ en 1 seul règlement Règlement Chèques<br>SPORT ou VANCANCES 171€ | Gratuit                       | - |
| M15 - FAMILLE - Né en 2010 et 2009- LICENCE FFE + COURS<br>Licence 65€ Cours 211€ en 1 seul règlement                                                                              | 276€                          |   |
| M15 - FAMILLE -Né en 2010 et 2009 - LICENCE FFE + COURS<br>Licence 65€ Cours 211€ en 3 règlements                                                                                  | <b>276 €</b><br>92 € x 3 fois |   |
| M15 - FAMILLE - Né en 2010 et 2009 - LICENCE FFE + COURS -<br>avec PASSPORT<br>Licence FFE 65€ Cours 211 € en 1 seul règlement Déduction PASSPORT<br>50€                           | 226€                          |   |
| M15 - FAMILLE -Né en 2010 et 2009 - LICENCE FFE + COURS -<br>Chèques SPORT/VACANCES<br>Licence FFE 65€ Cours 211€ en 1 seul règlement Règlement Chèques<br>SPORT 276€              | Gratuit                       |   |
| M17 - FAMILLE - Né en 2008 et 2007- LICENCE FFE + COURS<br>Licence 65€ Cours 211€ en 1 seul règlement                                                                              | 276€                          |   |
| M17 - FAMILLE - Né en 2008 et 2007 - LICENCE FFE + COURS -<br>avec PASSPORT<br>Licence FFE 65€ Cours 211 € en 1 seul règlement Déduction PASSPORT<br>50€                           | 226€                          |   |

| M20 - FAMILLE - Né en 2006 et 2004 - LICENCE FFE + COURS -        |       |
|-------------------------------------------------------------------|-------|
| avec PASSPORT                                                     | 226 € |
| Licence FFE 65€ Cours 211€ en 1 seul règlement Déduction PASSPORT | 220 0 |
| 50€                                                               |       |

276€

## **BIENVENUE À LA FFESCRIME!**

C'est avec plaisir que nous allons vivre ensemble cette nouvelle saison sportive et c'est dans le but de vous aider à mieux la préparer que nous vous invitons à lire attentivement ce document.

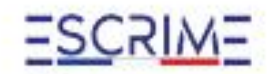

### FÉDÉRATION FRANÇAISE D'EBCRIME

7 parte de Mesully -107160 Romy le Daniel Tel: E1 XT 12 30 50 - sandastipfinassime 8 / anes Resource 8

## VALIDITÉ DE LA LICENCE

Une licence peut être prise à compter du 1er septembre 2023 pour une validité jusqu'au 31 août 2024. L'autorité médicale appose son cachet, sa signature et précise la date d'effet de la non-contre-indication à la pratique de l'escrime sur un certificat médical remis obligatoirement au club avec la demande de licence. Attention, il existe des dispositions particulières en cas de renouvellement de licence et selon votre âge. Renseignez-vous auprès de votre club.

## QUE FAIRE EN CAS D'ACCIDENT ?

Pour déclarer un sinistre au titre des garanties « Individuelle Accident », remplissez le formulaire de déclaration d'accident en ligne que vous trouverez sur le site internet de la Fédération : www.ffescrime.ft, rubrique « Je suis en club », «Dirigeants», « Assurances et déclaration de sinistre ». Un accusé de réception et un numéro de dossier vous seront immédiatement adressés. Vous pouvez également adresser votre déclaration sur papier libre à AIAC Courtage 14, rue de Clichy, 75311 Paris Cedex 09

Pour la mise en œuvre des garanties d'assistance lorsque vous êtes en déplacement à l'étranger, contactez MAIF Assistance :

#### Numéro d'appel 24H/24 et 7J/7 :

- Depuis la France : 0800 875 875 (appel non surtaxé)
- Depuis l'étranger : +33 549 774 778

## Veuillez nous indiquer :

- Le nom et le numéro du contrat nº4627028A
- Les nom et prénom de l'assuré
- L'adresse exacte de l'assuré
- Le numéro de téléphone auquel l'assuré peut être joint

SAISON

2023 2024

Attention : aucune prestation ne sera prise en charge sans l'accord préalable de MAIF Assistance.

Remplissez les formalités et remettez l'ensemble à votre club. Conservez le reste du document.

## LES GARANTIES D'ASSURANCE DE VOTRE LICENCE

Le contrat d'assurance est acusorit par la FFE selon les termes de l'article L321-6 du Code du Sport Contrat acusorit apprie de MAE sous le numéra 4527/038A par l'intermédiale d'AMC COURTAGE.

#### Vous êtes licencie à la FFE :

Garantie Responsabilité Civile obligatoire : Incluse dans la licence. Elle vous assure perdant la pratique de l'excrime contre les consequences financières des dommages corporeils et matériels que vous causez à des tiers.

| Nature du dominage                                               | Plafands de garantie         | Franchise |
|------------------------------------------------------------------|------------------------------|-----------|
| Daromages corporeis,<br>matériels er<br>invratériels consécutifs | 15.000.000 K<br>gar siniatre | Nelant    |
| Commages mativiels et<br>metatériels consecutifs                 | 5.000.000 €<br>par situate   | Nilant    |

Garanties assistance rapatriement : incluses dans la licence. Elle vous débrie les services nécessaires à votre repatriement suite à un accident ou une malade contractée lors d'un déplacement d'excitee. Garanties « accident corporei » facultatives : la fédération attre l'attention de ses licenciés sur l'intérêt que présente la souscription d'un contrat d'assurance de personne couvrant les dommages corporeis ausquels la pratique aportive (escrime et activités physiques organisées par la fédération et toute personne la certivités physiques organisées par la fédération et toute personne d'adhére à la garantie de base « accident corporei » ou à l'option complémentaire LICENCE « qui permet d'amélioner votre couverture d'assurance en cas de décès, d'invalidié, ou d'armit de travail. Si les options complémentaires offrent des niveaux de garantie supéleurs aux garanties de base, elles se permettent pas, dans tous les cas, d'obterri la

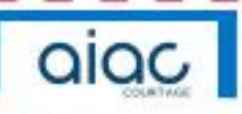

réparation intégrale du préjudice. Le licencié est invité à se rapprocher de son conseil en assurances qui pourra lui proposer des garanties adaptées à sa situation personnelle. **Formalités d'adhésion : il** vous suffit de cocher la case correspondante et de régier le montant de l'option choisi auprès de votre club. **Prise d'effet et durés des garanties :** Les garanties prement effet pour le licencie à la date à laquelle il aux effectué l'ansemble des formalités d'adhésion à la licence et régié la totalté des sommers dates à ce tite. Les couvertures d'assurances et néglé la totalté des sommers dates à ce tite. Les couvertures d'assurances de la licence sont à durée ferme et prement fin le jour de la fin de validité de la licence FFESCRIME pour la salson considérée.

Territorialité : Les garanties souscrites s'appliquent dans le monde entier. Information : Censemble des modelités d'assurance sont décrites dans la notice d'information « assurance FFESCRIME » remises au licencié lors de son achésion. Cette notice est également consultable et téléchargeoble sur le site internet de la Fédération : wewffescrites.fr

Lorsque yous souhaitez obtenir des précisions sur les clauses d'application de votre contrat notamment à la souscription ou en cas de sinistre, contactez :

#### AIAC courtage 14, rue de Clichy - 75311 Paris Cedex 09 N° VERT : 0.803.885.485 assurance-ffescrime@alac.fr

#### Montant des garanties :

Reported-vous au lableau ci-contre pour prendre connaissance des couvertures d'assurance « accident corporel » proposées.

## RÉSUMÉ DES GARANTIES DU CONTRAT D'ASSURANCE FFESCRIME

| GARANTIES INDIVIDUELLES<br>ACCIDENT                                                            | GARANTIES réserv                                                                                                    | vien aux LICENCIES | GARANTIES<br>aux MAITRES D'ARMI | niservées<br>ES ET ENSEIGNANTS | FRANCHISE |
|------------------------------------------------------------------------------------------------|----------------------------------------------------------------------------------------------------|--------------------|---------------------------------|--------------------------------|-----------|
| NATURE DES GARANTIES                                                                           | Licence Base                                                                                                    | Licence + (8)      | Licence Base                    | Licence + (8)                  |           |
| Décès (1)                                                                                      | 15.000 €                                                                                                    | 50.000 C           | 31.500 C                        | 100.000 €                      | Néant     |
| Invalidité permanente totale ou<br>partielle (2)                                               | 30.000 C                                                                                                    | 100.000 C          | 60.000 C                        | 200.000 (                      | Néant     |
| Indemnités journalières (3)                                                                    | Néart                                                                                                    | 40 ¢/j             | Néart                           | 60 €/j                         | 8 jours   |
| Frais de reconversion<br>professionnelle (4)                                                   | 5.000 € max Neant                                                                                                    |                    | Néant                           |                                |           |
| Frais médicaux, pharmaceu-<br>tiques, chirurgicaux, d'hospita-<br>lisation et de transport (5) | 2000C à concurrence des frais réels et venant en complément ou à défaut de tous les régimes obligatoires ou<br>non, sur justificatif |                    |                                 | Néant                          |           |
| Forfait hospitalier et technique                                                               | Prise en charge à 100%                                                                                                    |                    |                                 | Néant                          |           |
| Prais de séjour dans un centre<br>de rééducation                                               | 4.500 € maximum par sinistre                                                                                                    |                    | Néant                           |                                |           |
| Frais de remise à niveau aco-<br>laire ou universitaire (6)                                    | 30 € par jour, payable pendant 365 jours maximum                                                                                     |                    | 15 jours                        |                                |           |
| Forfait dentaire/ prothèses                                                                    | 1.000 C par sinistre                                                                                                    |                    | Néant                           |                                |           |
| Forfait optique (7)                                                                            | 300 € par bris                                                                                                    |                    | Néant                           |                                |           |

(1) capital payable aux ayanta droits de la victime, limité à 7500€ lorsque la victime a moins de 16 ans. Majoration de 10 % par enfant à charge de moins de 18 ans dans la limite de 50 % du capital garanti.

(2) Capital réductible selon le barème d'invalidité contractuel. Lorsque l'invalidité est supérieure ou égale à 66%, les calculs se font à partir d'un capital doublé.

(3) l'assureur verse pendant la période d'interruption temporaire de l'activité professionnelle de l'assuré suite à un accident garanti, constatée par une autorité médicale compétente, une indemnité journalière sur justificatif et dans la limite du montant défini ci-dessus, correspondant à la perte de salaire, de prime ou de tout manque à gagner justifiés.

(4) Lorsque l'assuré victime d'un accident garanti par le présent contrat est contraint, du fait des séquelles invalidantes d'ument constatées, de changer de profession, l'assureur lui versera, après accord préalable et sur justificatif, une indemnité de formation à un autre métier.

(5) Si l'assuré perçoit des prestations au titre du régime de protection sociale, l'assureur ne rembourse que la diffé-rence entre les dépenses réellement engagées et dûment justifiées et les prestations servies par ce régime de protection.

(6) L'assureur rembourse les frais de remise à niveau scolaire d'un enfant accidenté dans le cadre de son activité de licencié de la l'édération Française d'Escrime

(7) bris de lunettes /perte de lentilles de contact pendant l'activité sportive.

(8) les montants indiqués se substituent à ceux de la garantie de base.

- Les accidents qui sont le fait volontaire de l'assuré, ou du bénéficiaire en cas de décès. Si la personne assurée perd la vie par le fait intentionnel d'un bénéficiaire, ce dernier est déchu de tout droit sur le capital assuré, qui restera néanmoins payable aux autres bénéficiaires ou ayants droits,
- Les accidents qui résultent de la participation de l'assuré à des rises, sauf en cas de légitime défense,
- Les accidents occasionnés par guerre civile ou étrangère, insurrection, émeute, complot, mouvement populaire auxquels l'adhérent a pris une part active.
- Les frais de séjour et de cure dans les stations bainéaires, thermales et climatiques.
- Les frais de séjour en maison de repos ou de convalencence, à l'exception du centre de rééducation en traumatologie sportive,
- Dans le cadre des sports annexes et connexes ainsi que dans les stages, sont exclus les sports suivants : Boxe, catch, spéléologie, chasse et plongée sous-marine, motonautisme, yachting à plus de 5 milles des côtes, sports aériens, sports motorisés, alpinisme, varappe, hockey sur glace, bobsleigh, skeleton, saut à ski,
- Les conséquences pouvant résulter pour l'assuré des soins reçus, traitements suivis ou d'interventions chirungicales non consécutifs à un accident corporel garanti,
- Les accidents résultant de l'usage de drogues ou de stupéfiants par l'assuré,
- Les affections ou lésions de toute nature qui ne sont pas la conséquence de l'accident corporei déclaré ou qui sont imputables à une maladie connue ou inconnue de l'assuré ou du bénéficiaire de la garantie.

## EXCLUSIONS APPLICABLES AUX GARANTIES « ACCIDENT CORPOREL » Sont exclusive la garantie « accident corporel » :

- Les dommages résultant de la faute intentionnelle ou doixsive de l'assuré, ou de sa participation active à un acte illicite constituant un crime ou un délit intentionnel.
- Les suites d'accidents, d'infirmité ou de maladies dont la survenance est antérieure à la date de souscription de l'assuré,
- Les suicides volontaires et conscients ou tentatives de suicide,

### ASSISTANCE RAPATRIEMENT :

(Contrat MAIF Assistance inclus dans la licence)

- Rapatriement du corps en cas de décès.
- Transport sanitaire suite à un accident ou une maladie.
- Frais médicaux à l'étranger à concurrence de 150.000 € Attention : aucune prestation ne sera prise en charge sans l'accord préalable de MAIF Assistance. Plus d'informations dans la notice assurance en ligne sur le site Internet de la FFESCRIME (www.ffescrime.fr).

## **REMPLISSEZ VOS FORMALITÉS**

| Nom :                                |           |
|--------------------------------------|-----------|
| Nom de naissance :                   |           |
| Prénom :                             | ×         |
| Ville et pays du lieu de naissance : |           |
| Courriel ;                           |           |
| Téléphone :                          | Compléter |

## CONTRÔLE DE L'HONORABILITÉ - SI APPLICABLE

Certains types de licences permettent d'accèder aux fonctions de dirigeant, d'arbitre, d'éducateur et d'encadrant ayant des prérogatives d'organisation ou de responsabilité au sein de la structure, selon les article L 212-1 et L 322-1 et donc interdites aux personnes ayant fait l'objet d'une condamnation d'un crime ou d'un délit visé à l'article L 212-9 du Code du Sport et donc soumises au contrôle de l'honorabilité.

A ce titre, les éléments constitutifs de l'identité pourront être transmis par la fédération aux services de l'État afin qu'un contrôle automatisé de l'honorabilité au sens de l'article L. 2129 du Code du Sport soit effectué (interrogation automatique du FLJAIS).

☐Je reconnais avoir bien pris connaissance des informations mentionnées ci-dessus

## LOI INFORMATIQUE ET LIBERTÉ

#### Cher-e membre de la famille de l'escrime,

Nous diffusons, sur note site internet et note suite MyCoach by FFE, certaines données relatives aux licenciés à la FFESCRIME. Ce fichier reprend des informations vous concernant à savoir exclusivement votre nom, prénom, date de naissance et n° de licence. La constitution de ce fichier permet la gestion des licences, tant pour les clubs affiliés que pour la Fédération, mais aussi l'organisation des compétitions locales et nationales en fournissant aux organisateurs un moyen de vérification de la qualité de licencie de chaque treur.

#### LOI « INFORMATIQUE ET LIBERTE » DE 1978 MODIFIEE ET REGLEMENT (UE) 2016/679 DU PARLEMENT EUROPEEN ET DU CONSEIL DU 27 AVRIL 2016

Les données à caractère personnel, recueilles dans le présent formulaire font l'objet d'un traitement informatique sous la responsabilité de la l'édétation suivant votre qualité de licencie. Ce traitement est géré par la l'édétation. Il est destiné à la délivrance des licences et à toutes opérations, y compris de promotion, liées à l'organisation des compétitions dont elle a la charge. A ce titre, les informations recueilles peuvent être transmises aux organes déconcentrés de la FFE, aux clubs affiliés, aux organisateurs de compétitions et aux partenaires de la l'édétation.

Conformément à la réglementation, vous bénéficiez d'un droit d'accès, d'opposition, de rectification et de suppression ainsi que du droit de définir des directives relatives au sort des données personnelles après la mort en vous adressant à la FFESCRIME par e-mail à rgpd@ffescrime.fr.

Vous disposez également d'un droit à la portabilité de vos données ainsi que d'un droit à la limitation du traitement dans certains cas précis visés par le réglement européen n°2016/679 (RGPD), applicable depuis le 25 mai 2018.

Je reconnais avoir bien pris connaissance des informations mentionnées ci-dessus.

## **ASSURANCE FÉDÉRALE**

Je soussigné(e).

déclare avoir été informé(e) des conditions d'assurance de la licence FFESCRIME et reconnais avoir choisi en connaissance de cause parmi les différentes options d'assurances accident corporel proposées, l'option d'assurance cochée ci-conte.

| OPTIONP        | 0     | LICENCE+ |
|----------------|-------|----------|
| Non enseignant |       | 1,090    |
| Enseignant     | 0,870 | 3,630    |

Je déclare par alleurs avoir été informé(e) de l'existence de garanties relatives à l'accompagnement juridique et psychologique ainsi qu'à la prise en charge des frais de procédure engagés par les victimes de violences sexuelles, physiques et psychologiques.

Le contrat d'assurance se compose du présent bulletin d'achésion et de la notice d'information « Assurance FFE » dont le licencié reconnait avoir reçu un exemplaire.

Je décide de NE PAS SOUSCRIRE au contrat collectif « accident corporel ». Lors de mon adhésion à la licence FFE, je n'acquitte pas le montant de la prime d'assurance correspondante (0,510 pour les non enseignants, 0,870 pour les enseignants) et je ne bénéficienai d'aucune indemnité au titre du contrat « accident corporel » proposée par la FFE. J'atteste néanmoins avoir été informé de l'intérêt que présente la souscription d'un contrat d'assurance de personne couvrant les dommages corporeis auxquels la pratique sportive peut m'exposer.

### Date :

Signature avec mention « lu et approuvé » :

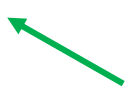

avec les

coordonnées du

futur licencié